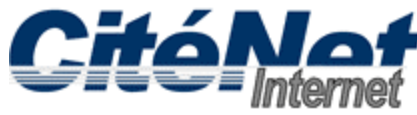

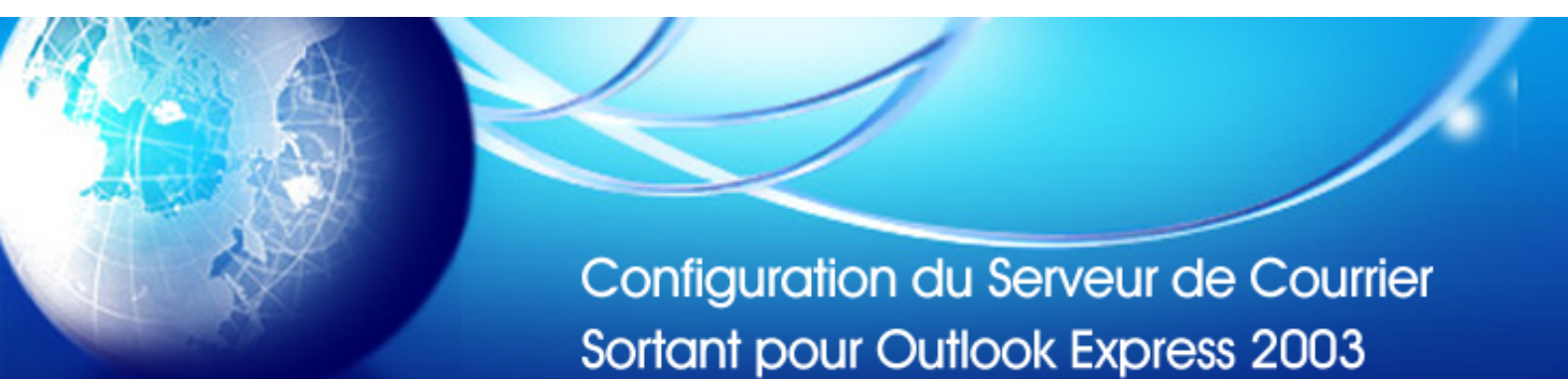

#### Étape 1:

Ouvrir Microsoft Outlook 2003. En haut, Cliquer sur "Outils" puis sur "Comptes de messagerie".

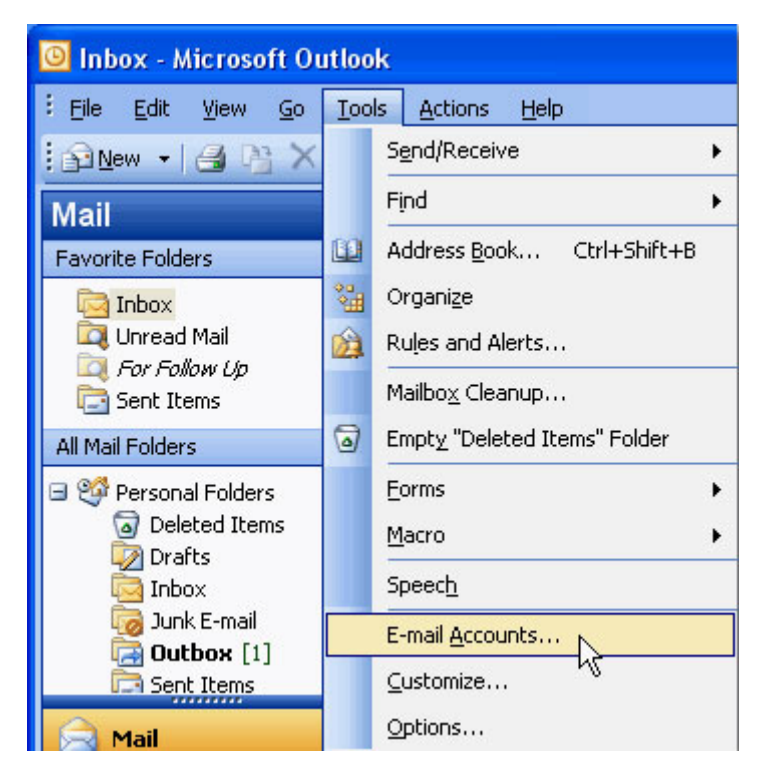

## Étape 2:

Dans la fenêtre Comptes de messagerie, sélectionner "Afficher ou modifier les comptes de messagerie existants" et Cliquer sur "Suivant".

| E-mail Accounts                                                                                                    |                                                                                             | X |
|----------------------------------------------------------------------------------------------------|---------------------------------------------------------------------------------------------|---|
|                                                                                                    | This wizard will allow you to change the e-mail accounts and directories that Outlook uses. |   |
|                                                                                                    | E-mail                                                                                      |   |
|                                                                                                    | O Add a new e-mail account                                                                  |   |
| and the second second se | View or change existing e-mail accounts                                                     |   |
|                                                                                                    | Directory                                                                                   |   |
|                                                                                                    | O Add a new directory or address book                                                       |   |
|                                                                                                    | ○ View or c <u>h</u> ange existing directories or address books                             |   |
|                                                                                                    |                                                                                             |   |
|                                                                                                    |                                                                                             |   |
|                                                                                                    | < <u>B</u> ack <u>N</u> ext > <u>C</u> lose                                                 |   |

# Étape 3:

Sélectionner le compte CitéNet [pop.citenet.net] et Cliquer sur 'Modifier'.

| E- | mail Accounts                                |                                           | X      |
|----|----------------------------------------------|-------------------------------------------|--------|
|    | E-mail Accounts<br>You can select an account | int and change its settings or remove it. | ×      |
|    | Outlook processes e-mail fo                  | r these accounts in the following order:  |        |
|    | Name                                         | Type Change                               |        |
|    | pop.citenet.net                              | POP3/SMTP                                 |        |
|    |                                              | Remove                                    |        |
|    |                                              | <u>S</u> et as Defaul                     | t      |
|    |                                              | Move Up                                   |        |
|    |                                              | Move <u>D</u> own                         |        |
|    | Deliver <u>n</u> ew e-mail to the fo         | llowing location:                         |        |
|    | Personal Folders                             | New Outlook Data File                     |        |
|    |                                              |                                           |        |
|    |                                              |                                           |        |
|    |                                              | < <u>B</u> ack Finish                     | Cancel |

## Étape 4:

Sous Informations d'ouverture de session, assurer vous que votre adresse de messagerie (par exemple jsmith@citenet.net) ainsi le mot de passe apparaissent dans les champs "Nom D'utilisateur" et "Mot de passé".

Cocher la case "Mémoriser le mot de passe ".

| Cliquer sur | "Paramètres | Supplémentai | es". |
|-------------|-------------|--------------|------|
|-------------|-------------|--------------|------|

| E-mail Account                                                                                             | S in                                          |                              |                    |       |
|----------------------------------------------------------------------------------------------------|-----------------------------------------------|------------------------------|--------------------|-------|
| Internet E-mail Settings (POP3)<br>Each of these settings are required to get your e-mail account working. |                                               |                              | ant -              |       |
| User Informatio                                                                                            | on -                                          | Server Information           |                    |       |
| Your Name:                                                                                                 | John Smith                                    | Incoming mail server (POP3): | pop.citenet.net    | 2     |
| <u>E</u> -mail Address:                                                                                    | jsmith@citenet.net                            | Outgoing mail server (SMTP): | smtp.citenet.net   |       |
| Logon Informat<br>User Name:<br>Password:                                                                  | ion<br>jsmith@citenet.net<br>******           |                              |                    | ~<br> |
| Log on using S<br>Authentication                                                                           | Remember password<br>Secure Password<br>(SPA) |                              | More Settings      |       |
|                                                                                                    |                                               | < <u>B</u> ack               | <u>N</u> ext > Can | icel  |

#### Étape 5:

Dans la fenêtre Paramètres de messagerie Internet, Sélectionner l'onglet "**Serveur sortant**".

Cocher la case "Mon serveur sortant (SMTP) requiert une authentification".

Assurez-vous que la case d'option "Utiliser les mêmes paramètres que mon serveur de courrier entrant" est sélectionnée.

Cette option assure que l'adresse de messagerie ainsi que le mot de passe saisis dans la section informations d'ouverture de session seront utilisées pour vous authentifier lorsque vous envoyez un message.

Sélectionner l'onglet "Avancé"

| Internet E-mail Setting | s 🔀                                |
|-------------------------|------------------------------------|
| General Outgoing Server | Connection Advanced                |
| My outgoing server (S   | MTP) requires authentication       |
| Use same settings a     | as my incoming mail server         |
| O Log on using          |                                    |
| User <u>N</u> ame:      |                                    |
| Password:               |                                    |
|                         | Remember password                  |
| Log on using <u>S</u> e | cure Password Authentication (SPA) |
|                         |                                    |
|                         |                                    |
|                         |                                    |
|                         |                                    |
|                         |                                    |
|                         |                                    |
|                         |                                    |
|                         |                                    |
|                         |                                    |
|                         |                                    |
|                         | OK Cancel                          |

## Étape 6:

Saisissez dans le champ "serveur sortant (SMTP)" le numéro de port 587 et Cliquer sur OK en bas de la " Paramètres de messagerie Internet ".

| Internet E-mail Settings                                                                                                    |
|----------------------------------------------------------------------------------------------------|
| General Outgoing Server Connection Advanced     Server Port Numbers     Incoming server (POP3):     110   Use Defaults     This server requires an encrypted connection (SSL)     Outgoing server (SMTP):     587     Use the following type of encrypted connection:     None     Server Timeouts |
| Short 🖙 Long 1 minute                                                                                                    |
| Delivery                                                                                                    |
| Leave a copy of messages on the server Remove from server after 10 days Remove from server when deleted from 'Deleted Items'                                                                                                    |
|                                                                                                    |

## Étape 7:

Cliquer sur "Terminer".